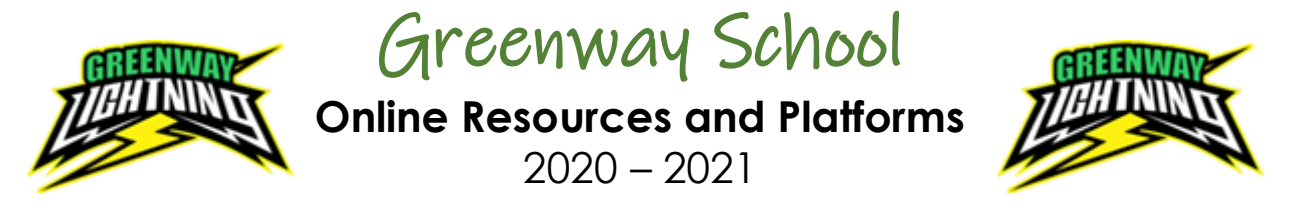

If you require support using online programs that Greenway School use, please check the information below and contact your child's teacher with further instructions.

| Student<br>Email<br>WINNIPEG SCHOOL DIVISION<br>INVESTING IN THE FUTURE | WSD Student Email<br>Click the following links:<br>Login Link<br>Internet Safety Tips - Video<br>Pause and Think Online - Video  | Nursery to Grade 3 students:<br>Username: first name letter + last name<br>@live.wsd1.org<br>Password: 123qwe<br>Example: John Smith<br>jsmith@live.wsd1.org<br>Grade 4 – 6 students:<br>Username: first name letter + last name<br>@live.wsd1.org<br>Password: (WSD Student No.)<br>Example:<br>username: jsmith@live.wsd1.org<br>password: 12365478 |
|-------------------------------------------------------------------------|----------------------------------------------------------------------------------------------------|----------------------------------------------------------------------------------------------------|
| seesaw                                                                  | SeeSaw<br>Click the following links:<br>SeeSaw Login Link<br>How to Use SeeSaw Video<br>How to Use SeeSaw - PDF                  | You can access SeeSaw on a web browser<br>or an app on a tablet or iPad<br>Login SeeSaw using your child's specific<br>login symbol or code                                                                                                    |
| Google Classroom                                                        | Google Classroom<br>Click the following links:<br>Google Classroom Login Link<br>How to login and more about<br>Google Classroom | You can access Google Classroom on a<br>web browser or an app on a tablet or iPad<br>Login Google Classroom using your child's<br>specific login username and password                                                                                                    |
| Microsoft                                                               | Microsoft Teams Links<br>Click the following links:<br>Login to Microsoft Teams<br>Microsoft Guide for Guardians                 | Login to Microsoft Teams using your child's<br>username and password<br>Microsoft Teams is accessible on a browser                                                                                                    |

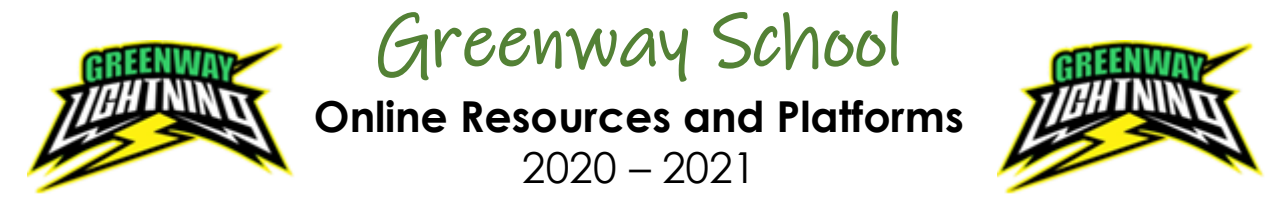

If you require support using online programs that Greenway School use, please check the information below and contact your child's teacher with further instructions.

| dreambox.<br>LEARNING | DreamBox Links<br>Click the following links:<br>DreamBox login link<br>How to log into DreamBox using<br>a Computer<br>How to log into DreamBox using<br>an iPad<br>*unfortunately not accessible on a tablet or<br>Smartphone | <ul> <li><u>iPad use:</u> <ul> <li>Locate the Dreambox App on your</li> <li>iPad device and select your login name and enter your Classroom Code</li> </ul> </li> <li><u>Chromebook/Laptop:</u> <ul> <li>Select the DreamBox computer login link and save it as a bookmark. Enter in your Classroom Code.</li> </ul> </li> <li>DreamBox url: <ul> <li><u>https://play.dreambox.com/login/d7ad/greenways</u></li> <li>Log in using the username and password your child's teacher has provided.</li> <li>If you run into problems with the login information, contact your child's teacher.</li> </ul> </li> </ul> |
|-----------------------|----------------------------------------------------------------------------------------------------|----------------------------------------------------------------------------------------------------|
| Zoom                  | Zoom Links<br>Click the following links:<br>Getting Started: Video Tutorials<br>Joining a Zoom Meeting                                                                                                    | Zoom app is not mandatory (just<br>recommended)<br>Copy and paste link to a web browser to<br>access the online meeting<br>Enter the Zoom meeting by selecting the<br>link provided by your child's teacher<br>Select "Launch Zoom"                                                                                                    |